- 1. iwebを起動します
- 2.「サイトの公開設定」に必要事項を入力します。

|                                       | integ                                                                                                  |
|---------------------------------------|----------------------------------------------------------------------------------------------------|
| Velcome                               | サイトの公開設定                                                                                               |
|                                       | 公開<br>公開: FTP サーバ :<br>Web ホスティングサービスに公開します。<br>サイト名: 私のホームページ<br>連絡先メールアドレス: (メールアドレス)                |
|                                       | FTP サーバ設定<br>サーバアドレス: www.**.jful.jp<br>ユーザ名: (利用代表者iD)<br>パスワード: ・・・・・・・・・・・・・・・・・・・・・・・・・・・・・・・・・・・・ |
|                                       | Web サイト URL<br>URL: http://www.**.jful.jp/~(利用代表者ID)<br>サイトのルート URL です。リンクや RSS 配信を作成する<br>ために使用されます。  |
|                                       | Facebook <sup>®</sup><br>□ このサイトの公開時に Facebook プロファイルをアップデート                                           |
| ************************************* |                                                                                                    |

| サイト名       | 判りやすい名前を付けてください                             |
|------------|---------------------------------------------|
| 連絡先メールアドレス | じょいふるねっとのメール等                               |
| サーバアドレス    | www.**.jful.jp                              |
| ユーザ名       | 利用代表者ID                                     |
| パスワード      | 利用代表者パスワード                                  |
| URL        | http://www.**.jful.jp/ <sup>~</sup> 利用代表者ID |

ホスト名の \*\* は利用代表者IDの最初の英小文字2文字です。

アップロード済のファイルを閲覧する場合は、Finder を利用できます。

1. Finder メニューで「移動」ー「サーバーへ接続…」を選択します。

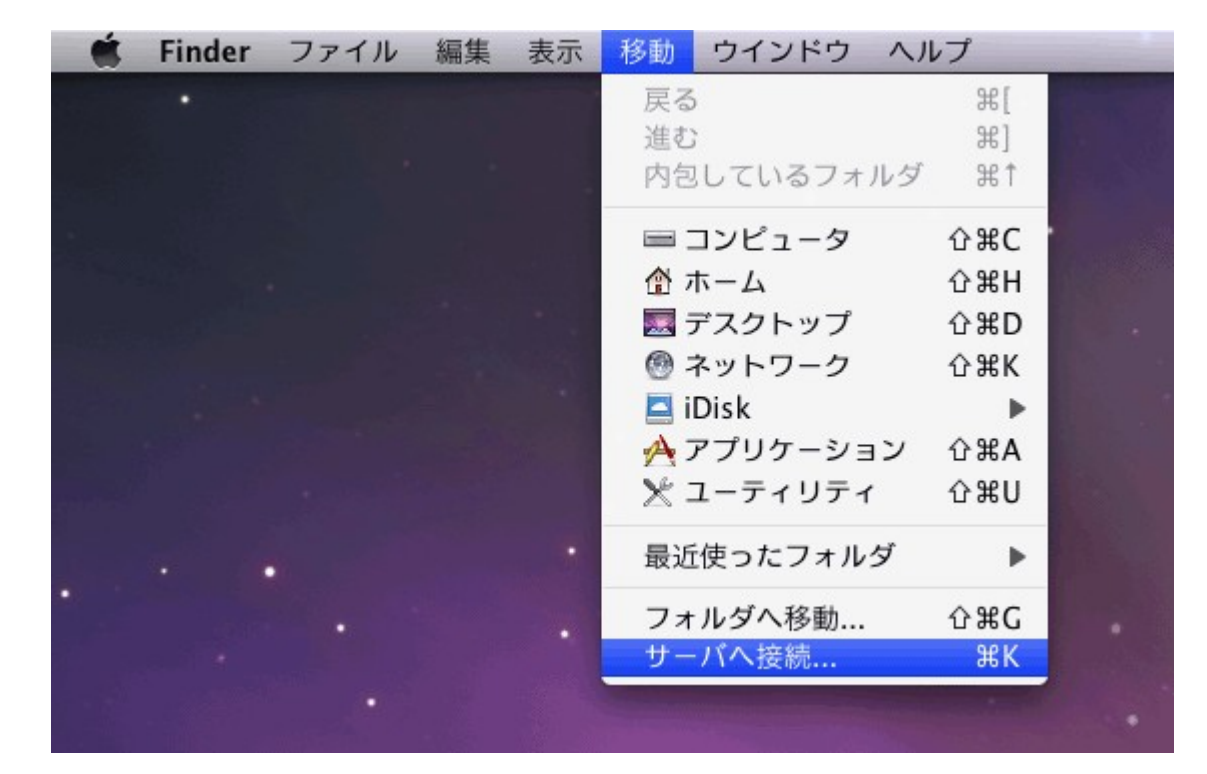

2.「サーバへ接続」ダイアログで必要事項を入力します。

| 0 0                   | サーバへ接続    |   |
|-----------------------|-----------|---|
| サーバアドレス:              |           |   |
| ftp://www.**.jful.jp/ | + 6       | ) |
| よく使うサーバ:              |           |   |
|                       |           |   |
|                       |           |   |
|                       |           |   |
|                       |           |   |
| (取り除く)                | (ブラウズ) 接続 | ) |

入力したら「接続」をクリックします。

3.「FTPファイルシステムの認証」ダイアログで、必要事項を入力します。

| FTP ファイルシステムの認証                                                   |
|-------------------------------------------------------------------|
| 次の URL のサーバにアクセスするためのユーザ名とパス<br>ワードを入力してください:"ftp://www.jful.jp/" |
| <br>ユーザ名とパスワードは安全に送信されません。                                        |
| 名前                                                                |
| (利用代表者ID)                                                         |
| バスワード                                                             |
|                                                                   |
| ─ このバスワードをキーチェーンに保存                                               |
| (キャンセル) <b>OK</b>                                                 |

入力したら「OK」をクリックします。

以上